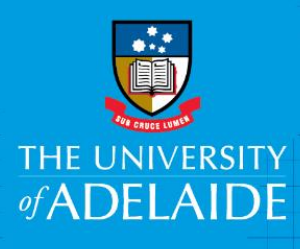

# Staff Services Online Temporary Delegation

# Introduction

Staff Services Online Delegation (Proxy) is used when a supervisor of staff delegates their leave approval or timesheet validation authority to another staff member. This delegation of duty typically occurs in the event that the Supervisor is absent for a period of time (for example, on leave or travelling overseas).

# Procedure

Create Delegation Request for Absence Requests/Timesheet Validations

- 1. Log into SSO
- 2. Click on the **Delegations** tile.

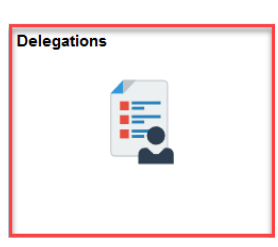

3. Click on Create Delegation Request link

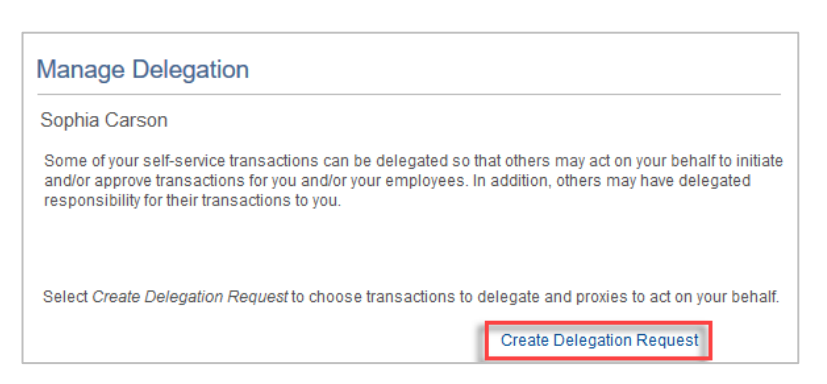

4. Enter the From & To Date, (please note the date range has be to be less than 28 days) and click Next.

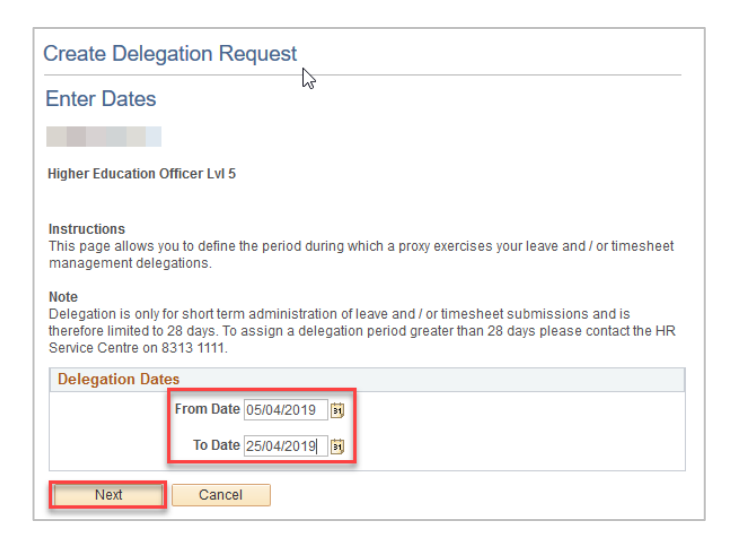

5. Select the **Transactions** that you want to delegate to a proxy. You can select one or many transactions, and click **Next** :

| Create Delegation Request                                                                             |
|----------------------------------------------------------------------------------------------------|
| Select Transactions                                                                                   |
|                                                                                                    |
| Higher Education Officer LvI 5                                                                        |
| Select the transactions that you want to delegate to a proxy. You can select one or many transactions |
|                                                                                                    |
|                                                                                                    |
| Delegate Transactions                                                                                 |
| Transaction                                                                                           |
| Absence Cancelation                                                                                   |
| Apply for Employee's Leave                                                                            |
| Approve Job Offer                                                                                     |
| Approve Job Opening                                                                                   |
| Approve Leave Cancel Request                                                                          |
| Approve Leave Request                                                                                 |
| Approve Life Event Documents                                                                          |
| Manage Casual Timesheets                                                                              |
| Manage Non-Casual Timesheets                                                                          |
| Template-Based Hire End-User                                                                          |
| Template-Based Hire Status                                                                            |
| View Employee Absences                                                                                |
| View Employee Leave Balances                                                                          |
| View Employee Leave History                                                                           |
| Select All Deselect All                                                                               |
| Previous Next Cancel                                                                                  |

6. Select the **Proxy Delegate name**, and click **Next**.

| Cre                          | ate Delegation Req                                                                                                    | uest    |                                |                                |                 |                 |  |  |  |  |  |  |  |
|------------------------------|----------------------------------------------------------------------------------------------------|---------|--------------------------------|--------------------------------|-----------------|-----------------|--|--|--|--|--|--|--|
| Select Proxy by Hierarchy    |                                                                                                    |         |                                |                                |                 |                 |  |  |  |  |  |  |  |
|                              |                                                                                                    |         |                                |                                |                 |                 |  |  |  |  |  |  |  |
| High                         | gher Education Officer Lvl 5                                                                                                    |         |                                |                                |                 |                 |  |  |  |  |  |  |  |
| This<br>next<br>sear<br>Sear | This page displays persons within your hierarchy that you can select as proxies. Select the radio button<br>next to the name to select that person as a proxy. You can also select the <i>Search by Name</i> hyperlink to<br>search for proxies outside your hierarchy.<br>Search by Name |         |                                |                                |                 |                 |  |  |  |  |  |  |  |
| Cho                          | Choose Delegate                                                                                                    |         |                                |                                |                 |                 |  |  |  |  |  |  |  |
|                              | Name                                                                                                    | Empl ID | Organisational<br>Relationship | Job Title                      | Department      | Supervisor Name |  |  |  |  |  |  |  |
| O                            |                                                                                                    |         | Employee                       | Higher Education Officer LvI 7 | Human Resources |                 |  |  |  |  |  |  |  |
| 0                            |                                                                                                    |         | Employee                       | Higher Education Officer LvI 5 | Human Resources | 1               |  |  |  |  |  |  |  |
| 0                            | :                                                                                                    |         | Employee                       | Higher Education Officer LvI 5 | Human Resources |                 |  |  |  |  |  |  |  |
|                              | Previous                                                                                                    | Next    | Cancel                         |                                |                 |                 |  |  |  |  |  |  |  |

7. Check the box for 'Notify Delegator', and Submit

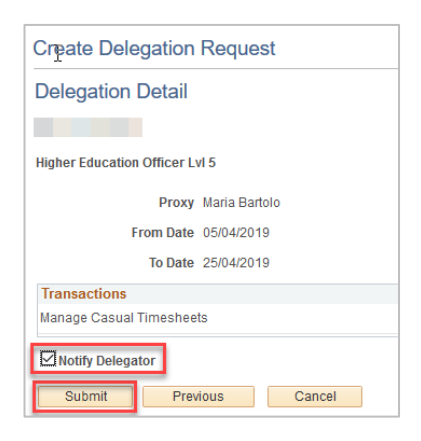

#### 8. Email Notifications:

The Proxy will receive an email to action the '**Delegation Request**', the Delegator will receive an email notifying them that the delegation has been accepted.

If the Proxy declines the '**Delegation Request**', the Delegator will receive and email notifying them that the delegation has been denied.

## To approve/reject delegation requests

- 1. Navigate to the **Employee SSO > Delegations** screen and click on **Review My Delegated Authorities** or click the direct link from the email notification.
- 2. Tick the transaction link (e.g. Multiple Transactions) and click either Accept or Reject.
- 3. The delegator will receive email notification of rejected or accepted delegation requests.

### To review your proxies

Navigate to **Employee SSO > Delegations > Manage Delegation > Review My Proxies** to review the employees who you have nominated as proxies.

| Highe                | Education Officer Lyl 7                                                                                                    |                                                                                                    |                                                                                               |                                                                  |                                                                  |                                                              |                                                        |                                                |
|----------------------|----------------------------------------------------------------------------------------------------|----------------------------------------------------------------------------------------------------|-----------------------------------------------------------------------------------------------|------------------------------------------------------------------|------------------------------------------------------------------|--------------------------------------------------------------|--------------------------------------------------------|------------------------------------------------|
| This p               | age allows you to view your del                                                                                                    | legated authorities. Sel                                                                                      | ect a particular statu                                                                        | s and select A                                                   | Refresh to                                                       |                                                              |                                                        |                                                |
| show                 | he matching requests. Select t                                                                                                    | the information icon for                                                                                      | request details.                                                                              |                                                                  |                                                                  |                                                              |                                                        |                                                |
|                      | Show Requests by Status                                                                                                    | Submitted •                                                                                                   | Refresh                                                                                       |                                                                  |                                                                  |                                                              |                                                        |                                                |
| Choo                 | se Delegate                                                                                                    |                                                                                                    |                                                                                               |                                                                  |                                                                  |                                                              |                                                        |                                                |
|                      | Transaction                                                                                                    | Name                                                                                                    | Job Title                                                                                     | From Date                                                        | To Date                                                          | Request<br>Status                                            | Delegation<br>Status                                   | Details                                        |
|                      | Multiple Transactions                                                                                                    |                                                                                                    | Higher Education<br>Officer Lvl 9                                                             | 08/07/2015                                                       | 14/07/2015                                                       | Submitted                                                    | Inactive                                               | 0                                              |
| Select               | All Deselect All                                                                                                    | Accept                                                                                                    | Reject                                                                                        |                                                                  |                                                                  |                                                              |                                                        |                                                |
| Data                 | to Manager Data anti-                                                                                                    |                                                                                                    |                                                                                               |                                                                  |                                                                  |                                                              |                                                        |                                                |
| retuin               | to manage Delegation                                                                                                    |                                                                                                    |                                                                                               |                                                                  |                                                                  |                                                              |                                                        |                                                |
|                      |                                                                                                    |                                                                                                    |                                                                                               |                                                                  |                                                                  |                                                              |                                                        |                                                |
| Wha                  | t happens when you                                                                                                    | are a proxy?                                                                                                  | ill automatics                                                                                | llu rocolu                                                       | 0.000000                                                         | 0 550 Ma                                                     | 20005                                                  |                                                |
| Wha<br>f you         | t happens when you<br>are not a manager                                                                                                    | are a proxy?<br>already, you w                                                                                | ill automatica                                                                                | ally receiv                                                      | e access t                                                       | to SSO Ma                                                    | nager.                                                 |                                                |
| Wha<br>f you<br>Leav | t happens when you<br>are not a manager<br>e approvals                                                                                                    | already, you w                                                                                                | ill automatica                                                                                | ally receiv                                                      | e access t                                                       | to SSO Ma                                                    | nager.                                                 | submitted                                      |
| Wha<br>f you<br>Leav | t happens when you<br>u are not a manager<br>e approvals<br>• You receive an e                                                                                                    | already, you w                                                                                                | ill automatica<br>online@adela                                                                | ally receiv                                                      | e access t                                                       | to SSO Ma                                                    | nager.<br>eave has been                                | submitted                                      |
| Wha<br>f you<br>Leav | t happens when you<br>are not a manager<br>e approvals<br>• You receive an e<br>• Use the direct lin                                                                                                    | already, you we<br>email from sso-onk from the em                                                             | ill automatica<br>online@adela<br>ail notificatio                                             | ally receiv<br>nide.edu.a<br>n to view                           | e access t<br>nu notifyin<br>the leave                           | to SSO Ma                                                    | nager.<br>eave has been                                | submitted                                      |
| Wha<br>f you<br>Leav | <ul> <li>t happens when you are not a manager reapprovals</li> <li>You receive an e</li> <li>Use the direct line</li> <li>Access any trans</li> </ul>                                                                                    | already, you we<br>email from sso-onk from the em<br>sactions via the                                         | ill automatica<br>online@adela<br>ail notificatio<br>Pending App                              | nlly receiv<br>nide.edu.a<br>n to view<br>provals pa             | e access to<br>ou notifyin<br>the leave<br>gelet on              | to SSO Ma<br>ng when le<br>e request<br>the Mana             | nager.<br>eave has been<br>ger Homepag                 | submitted<br>e or navigate t                   |
| Wha<br>f you<br>Leav | <ul> <li>t happens when you</li> <li>are not a manager</li> <li>e approvals</li> <li>You receive an e</li> <li>Use the direct line</li> <li>Access any transmanager Home</li> </ul>                                                      | already, you we<br>email from sso-onk from the em<br>sactions via the<br>> Absence Mar                        | ill automatica<br>online@adela<br>ail notificatio<br>Pending App<br>nagement                  | ally receiv<br>nide.edu.a<br>n to view<br>provals pa             | e access t<br>ou notifyin<br>the leave<br>gelet on               | to SSO Ma<br>ng when le<br>request<br>the Mana               | nager.<br>eave has been<br>ger Homepag                 | submitted<br>e or navigate t                   |
| Vha<br>f you<br>Leav | t happens when you<br>are not a manager<br>e approvals<br>You receive an e<br>Use the direct lin<br>Access any trans<br>Manager Home<br>esheet Validations                                                                               | already, you we<br>email from sso-on<br>nk from the em<br>sactions via the<br>> Absence Man                   | ill automatica<br>online@adela<br>ail notificatio<br>Pending App<br>nagement                  | nide.edu.a<br>n to view<br>provals pa                            | e access to<br>nu notifyin<br>the leave<br>gelet on              | to SSO Ma<br>ng when le<br>request<br>the Mana               | nager.<br>eave has been<br>ger Homepag                 | e or navigate                                  |
| Wha<br>f you<br>Leav | <ul> <li>t happens when you are not a manager reapprovals</li> <li>You receive an e</li> <li>Use the direct line</li> <li>Access any transmanager Home</li> <li>esheet Validations</li> <li>You will receive the CAPS fortuin</li> </ul> | already, you we<br>email from sso-on<br>nk from the em<br>sactions via the<br>> Absence Man<br>an email promp | ill automatica<br>online@adela<br>ail notificatio<br>Pending App<br>nagement<br>ot from sso-o | nlly receiv<br>nide.edu.a<br>n to view<br>provals pa<br>nline@ad | e access t<br>au notifyin<br>the leave<br>gelet on<br>lelaide.ed | to SSO Ma<br>ng when le<br>request<br>the Mana<br>u.au early | nager.<br>eave has been<br>ger Homepag<br>on Tuesday r | submitted<br>e or navigate f<br>morning, after |

Access any transactions via CAPS SSO and navigate to Admin tasks.

## Assign a leave assessor

To assign a leave assessor to check your staff's absence requests permanently, see information on Updating Leave Assessor in **Manager SSO > Absence Management > Update Absence Assessor**.